| <b>000</b> « | «АПЭЛ» |
|--------------|--------|
|--------------|--------|

ПОД К Л Ю Ч Е Н И Е ПРО ГРА ММАТОРА ПО -5 В USB ПОРТ

ЛЕ Г К О С Т Ь ИСПОЛ ЬЗОВАНИЯ

USB 2.0

# АДАПТЕР USB-ПО5

РУКОВОДСТВО ПО ЭКСПЛУАТАЦИИ

http://www.apel.ru/ ТОЛЬЯТТИ 2014

## СОДЕРЖАНИЕ

| 1  | НАЗНАЧЕНИЕ                                      | 2 |
|----|-------------------------------------------------|---|
| 2  | ТЕХНИЧЕСКИЕ ХАРАКТЕРИСТИКИ                      | 2 |
| 3  | КОМПЛЕКТАЦИЯ                                    | 2 |
| 4  | УСТРОЙСТВО И ПРИНЦИП РАБОТЫ                     | 2 |
| 5  | ДОРАБОТКА ПРОГРАММАТОРА ПО-5 ДЛЯ ПИТАНИЯ ОТ USB | 3 |
| 6  | УСТАНОВКА ДРАЙВЕРА                              | 3 |
| 7  | ОБНОВЛЕНИЕ ПРОШИВКИ ПРОГРАММАТОРА               | 7 |
| 8  | ВОЗМОЖНЫЕ НЕИСПРАВНОСТИ И СПОСОБЫ ИХ УСТРАНЕНИЯ | 8 |
| 9  | СВИДЕТЕЛЬСТВО О ПРИЁМКЕ                         | 8 |
| 10 | ГАРАНТИИ ИЗГОТОВИТЕЛЯ                           | 8 |

#### 1 НАЗНАЧЕНИЕ

1.1 Адаптер USB-ПО5 (далее - адаптер) предназначен для подключения программатора ПО-5 к порту USB персонального компьютера.

#### 2 ТЕХНИЧЕСКИЕ ХАРАКТЕРИСТИКИ

| 2.1 | Версия USB                              | 2.0;          |
|-----|-----------------------------------------|---------------|
| 2.2 | Разъём USB                              | mini-B;       |
| 2.3 | Питание адаптера и программатора        | от порта USB; |
| 2.4 | Габаритные размеры (ДхШхВ), мм не более | 60x35x15.     |

#### 3 КОМПЛЕКТНОСТЬ

| 3.1 | Адаптер, шт                   | 1; |
|-----|-------------------------------|----|
| 3.2 | Компакт-диск с драйвером, шт. | 1; |
| 3.3 | Упаковка, шт                  | 1. |

## 4 УСТРОЙСТВО И ПРИНЦИП РАБОТЫ

4.1 Адаптер представляет собой преобразователь интерфейса USB в RS232 с TTL уровнем. В операционной системе компьютера устанавливается драйвер, который создаёт виртуальный СОМ порт, с которым работает прикладная программа ПО-5.

- 4.2 Внешний вид адаптера приведён на рисунке 1.
- 4.3 На одном торце адаптера расположен разъём DB-9 для подключения

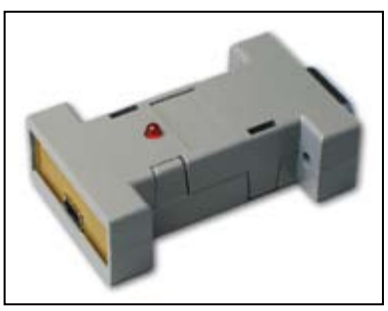

Рисунок 1. Адаптер USB-ПО5. Внешний вид

программатора ПО-5. На другом торце адаптера расположен разъём mini USB для подключения стандартного шнура mini USB - USB. На верхней стороне адаптера расположен индикатор передачи пакетов данных.

## 5 ДОРАБОТКА ПРОГРАММАТОРА ПО-5 ДЛЯ ПИТАНИЯ ОТ USB

5.1 В программаторах ПО-5, выпущенных ранее декабря 2008 года необходимо припаять дополнительный провод питания. Для этого разберите программатор и припаяйте провод так, как показано на рисунке 2 (расположен снизу). Программаторы ПО-5, выпускаемые с 1 декабря 2008 года такой доработки не требуют.

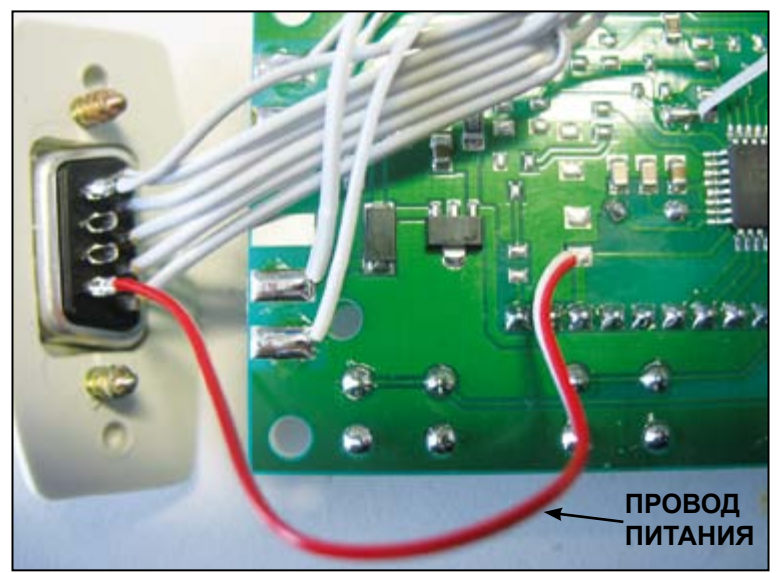

Рисунок 2. Точки пайки провода питания (на рисунке - снизу)

6 УСТАНОВКА ДРАЙВЕРА

6.1 Подключить адаптер кабелем к любому разъёму USB компьютера. Дождаться сообщения о том, что найдено новое устройство и появления мастера установки нового оборудования.

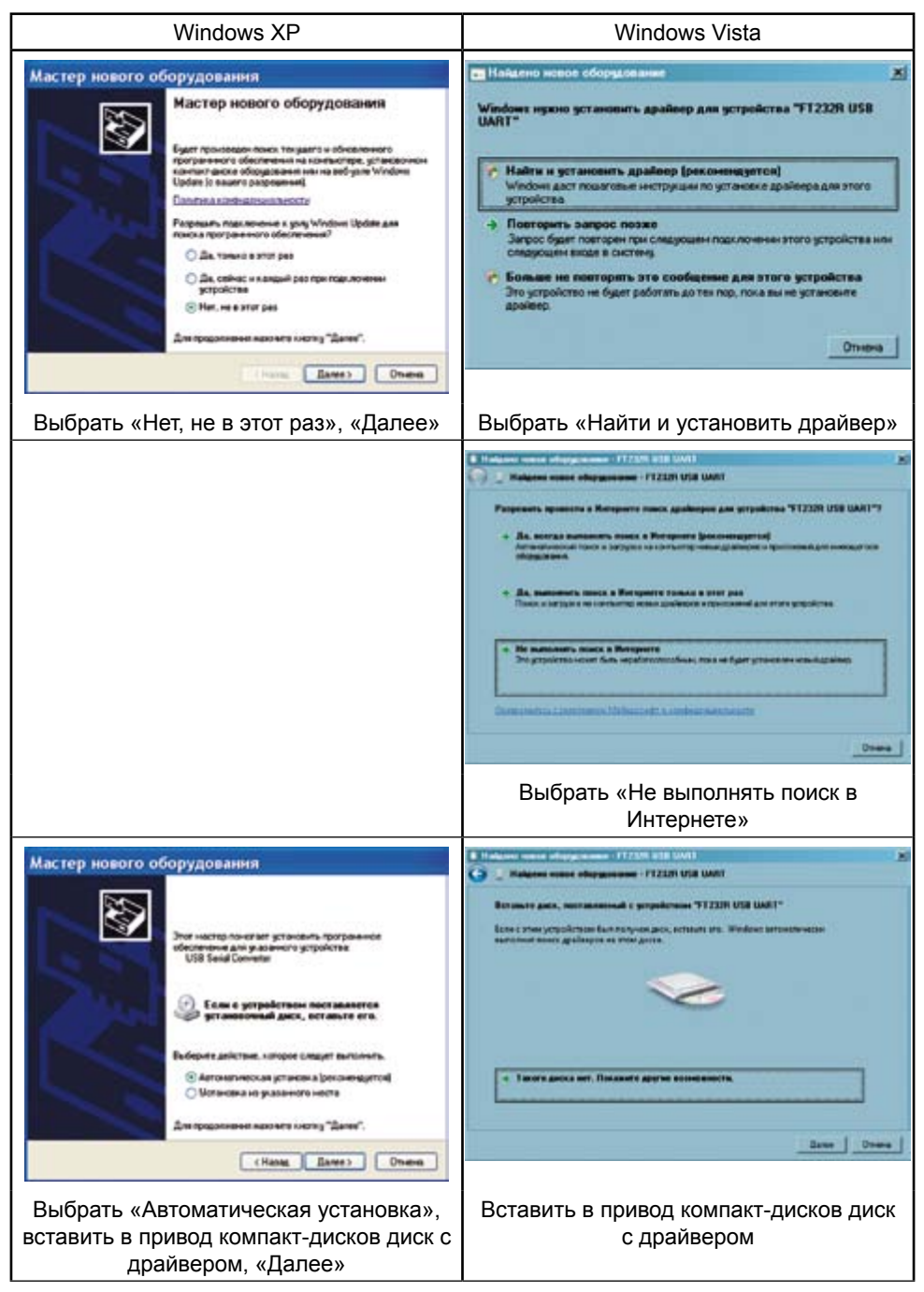

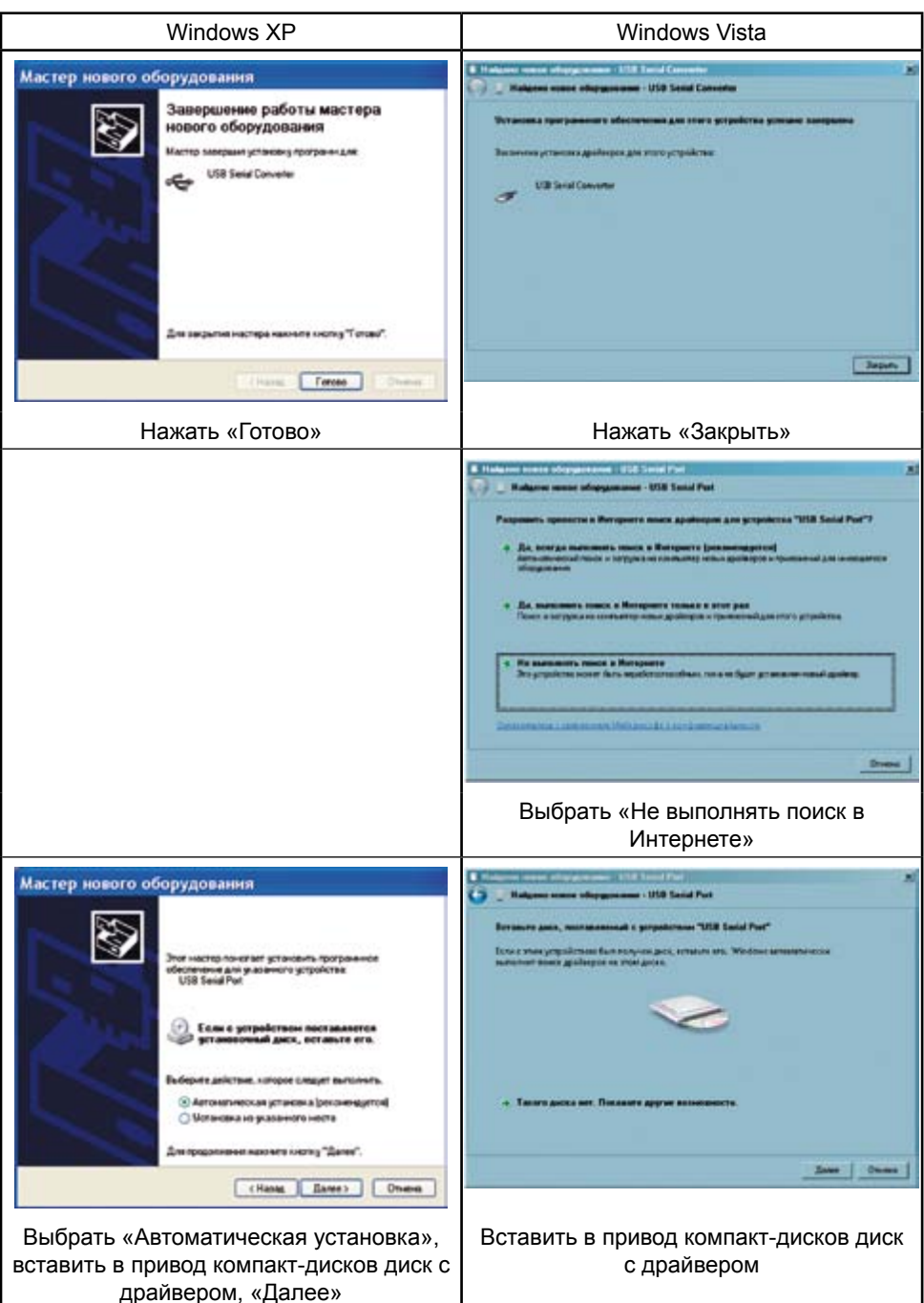

| Windows XP                                                                                                    | Windows Vista                                                                                                    |  |
|----------------------------------------------------------------------------------------------------|----------------------------------------------------------------------------------------------------|--|
| Мастер нового оборудовання<br>Завершение работы мастера<br>нового оборудовання<br>Мастер завершен установку программ для<br>USB Senia Port | Interfaces wanter informationen (1000 konnel (2000)) En   Interfaces wanter entergrammene - USB konnel Poet (2000) En   Verseense oper passemer v officientemene gan stere z get poeter na generalem konstruente En   Receivering procession z officientemene gan stere z get poeter na generalem konstruente En   VER Securit Fort VER Securit Fort |  |
| Для закрытия настера накимете клижу "Готово".                                                                                              |                                                                                                    |  |
| (Hange Forces) Oneses                                                                                                    |                                                                                                    |  |
| Нажать «Готово»                                                                                                    | Нажать «Закрыть»                                                                                                    |  |

#### 6.2 Проверка установленного драйвера

Программа hLoader работает с СОМ портами в диапазоне СОМ1 - СОМ8. Драйвер адаптера может установить в компьютер виртуальный СОМ порт с произвольным номером (более 8). Если на вашем компьютере виртуальный СОМ порт не попал в этот диапазон (например, СОМ9), надо вручную изменить его номер.

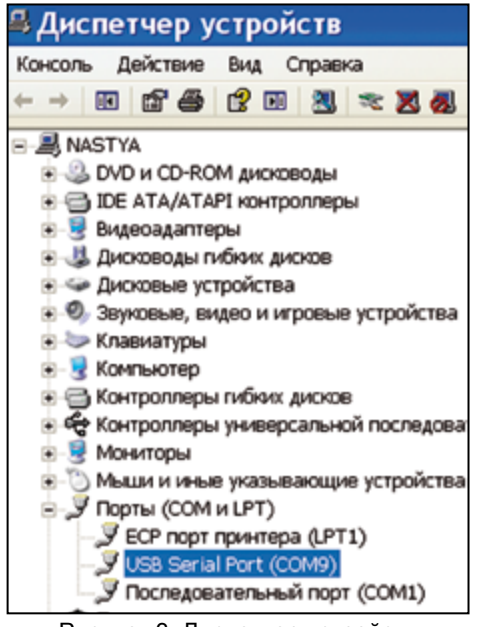

Чтобы проверить номер виртуального СОМ порта, надо запустить Диспетчер устройств рисунок 3:

• Windows XP Пуск > Настройка > Панель управления > Система > закладка «Оборудование» > Диспетчер устройств;

• Windows Vista Пуск > Панель управления > Диспетчер устройств.

Открыть группу «Порты (СОМ и LPT)», нажав на значок «+». При подключённом адаптере в этой группе появляется USB Serial Port (СОМх). Если х - номер от 1 до 8, надо закрыть Диспетчер устройств и перейти к главе 7 (в случае, аналогичном изображённому на рисунке 3, «правильный» диапазон - от 2 до 8, потому что СОМ1 в компьютере занят устройством «Последовательный порт (СОМ1)»).

Рисунок 3. Диспетчер устройств

В случае, аналогичном изображённому на на рисунке 3, дважды щёлкнуть левой кнопкой мышки на «USB Serial Port (COM9)». В открывшемся окне «Свойства» перейти на закладку «Port Settings» (Параметры порта) и нажать кнопку «Advanced...» (Дополнительно). В открывшемся окне в списке «Номер COM-порта» выбрать один из портов в диапазоне COM2 - COM8 рисунок 4, за-

тем нажать «ОК», в окне «Свойства» - тоже «ОК». Закрыть Диспетчер устройств.

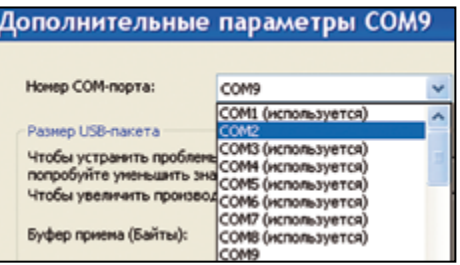

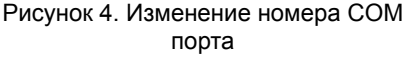

Порты СОМЗ - СОМ8 в списке на рисунке 4 отмечены, как «используемые» в системе. На самом деле, в данный момент времени они свободны, а реально «используется» только порт СОМ1 (см. рисунок 3).

## 7 ОБНОВЛЕНИЕ ПРОШИВКИ ПРОГРАММАТОРА

- 7.1 Подключить адаптер к программатору.
- 7.2 Нажать и удерживать кнопки «Вых», «<», «>».
- 7.3 Подключить USB кабель к адаптеру и компьютеру.

7.4 На индикаторе программатора должна отобразиться текущая версия прошивки программатора.

7.5 Нажать кнопку «Вх», на индикаторе появится надпись «ПРОГ».

7.6 На компьютере запустить программу hLoader.

7.7 В меню программы «Файл» > «Открыть» выбрать файл с новой прошивкой для программатора.

7.8 В меню программы «Параметры» > «Выбор СОМ порта» выбрать СОМ порт USB Serial Port из Диспетчера устройств компьютера.

7.9 В меню программы «Параметры» выбрать «Записать».

7.10 По завершении записи отключите адаптер от кабеля USB, а затем адаптер от программатора.

8 ВОЗМОЖНЫЕ НЕИСПРАВНОСТИ И СПОСОБЫ ИХ УСТРАНЕНИЯ

8.1 Отсутствует свечение индикатора:

• программатор не был доработан в соответствии с данной инструкцией. 8.2 Ошибка записи прошивки:

• не верно выбран СОМ порт – проверить в «Диспетчере устройств» компьютера номер виртуального порта «USB Serial Port» и в меню программы «Параметры» > «Выбор СОМ порта» выбрать существующий СОМ порт;

• виртуальный порт при установке драйвера получил номер больше 8 – изменить номер порта в Диспетчере устройств на один из портов в диапазоне COM1 – COM8;

• виртуальный порт, выбранный вручную, занят другим активным устройством (модем, программатор микросхем памяти и т. д.) – изменить номер порта в Диспетчере устройств на другой в диапазоне СОМ1 – СОМ8;

• не правильно установлен драйвер адаптера - переустановить драйвер.

#### 9 СВИДЕТЕЛЬСТВО О ПРИЁМКЕ

9.1 Адаптер USB-ПО5 заводской номер \_\_\_\_\_ соответствует конструкторской документации и признан годным для эксплуатации.

Дата изготовления \_\_\_\_\_

личные подписи (оттиски личных клейм) должностных лиц предприятия, ответственных за приемку изделия

Дата продажи\_\_\_\_

## 10 ГАРАНТИИ ИЗГОТОВИТЕЛЯ

10.1 Гарантийный срок эксплуатации адаптера - 2 года со дня продажи при отсутствии его механических и электрических повреждений.

10.2 При выходе адаптера из строя в период гарантийного срока, изготовитель обязан произвести его ремонт.

10.3 Производитель: ООО «АПЭЛ», Россия, 445041, г. Тольятти, ул. Железнодорожная, 11-70. Тел/факс (8482) 27-05-96. Наш сайт: http://www.apel.ru E-mail: office@apel.ru